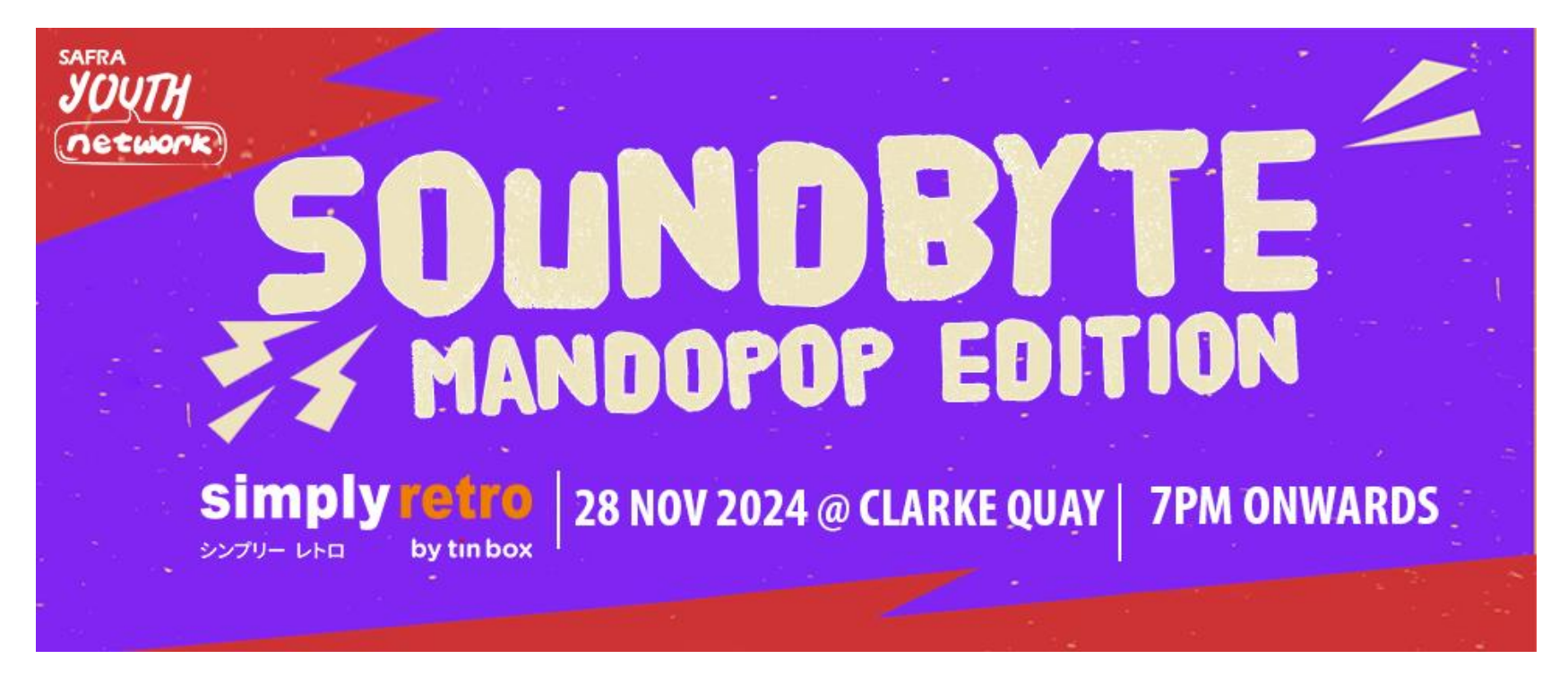

## Step-by-step Guide to Sign Up for SAFRA SOUNDBYTE 2024

Registration is via mySAFRA (<u>https://m.safra.sg/</u>) only and usage of internet browser on desktop/laptop is recommended.

## Key in <a href="https://m.safra.sg/">https://m.safra.sg/</a> in your URL bar

#### HELLO,

let's get your day in SAFRA started.

If you had used this portal previously, follow these steps:

- Log-in with your
   Email and Password
- Click on "LOG IN"

| loto got you, day                                | i on in the total total.                 |   |
|--------------------------------------------------|------------------------------------------|---|
| PLEASE LOGIN Y<br>EMAIL / MEMBER ID *            | OUR ACCOUNT                              |   |
|                                                  |                                          |   |
| PASSWORD *                                       |                                          | 0 |
|                                                  |                                          |   |
| Remember me                                      | Forgot Password                          |   |
|                                                  | Forgot Member ID                         | , |
| LOG                                              | GIN                                      |   |
|                                                  |                                          | l |
| By clicking "LOGIN", I a have read, understood a | cknowledge that I<br>and agree that I am | ł |
| bound by the mySAFRA                             | Account Terms of                         |   |
|                                                  |                                          |   |
|                                                  |                                          |   |
| Existing SAFRA member                            |                                          |   |

If you are new to this portal, please sign-up for a mySAFRA account by clicking on the "Sign up for mySAFRA account"

(See next slide)

Note: non-SAFRA members <u>CAN</u> sign up for a free mySAFRA account

## Everything at your fingertips with mySAFRA

| CUSTOMER INFORMATION | (*) Required Fields | ABOUT YOU    | (*) Required Fields           |
|----------------------|---------------------|--------------|-------------------------------|
| EMAIL*               |                     | NAME *       |                               |
|                      |                     |              | -                             |
| PASSWORD *           |                     | NATIONALITY  | · •                           |
| RETYPE PASSWORD *    |                     | MEMBER ID (  | FOR SAFRA MEMBERS ONLY)       |
|                      |                     | NRIC (LAST 4 | CHARACTERS ONLY *E.G. 123A) * |
|                      |                     |              | 0/4                           |
|                      |                     | GENDER *     | ÷                             |
|                      |                     | DATE OF BIR  | TH *                          |
|                      |                     | MOBILE NO *  | 0.00                          |
|                      |                     |              | 0/8                           |
|                      |                     | SIG          |                               |

|   | E | MAIL ACKNOWLEDGEMENT                                                                                                    |
|---|---|----------------------------------------------------------------------------------------------------|
| - |   | I understand that the activation email will be sent to my email address.                                                                                                    |
|   | т | RMS OF USE                                                                                                    |
| - |   | I hereby declare that all information provided by<br>me is true and correct. I give consent of my<br>personal data to be used in accordance with<br>SAFRA's Privacy Policy and I agree to comply<br>with the mySAFRA Account Terms of Use |
|   |   | After completing the details and                                                                                                    |
| - |   | clicking on "SIGN UP MYSAFRA<br>ACCOUNT", an account<br>verification email will be sent to<br>your personal email account.                                                                                                    |

| SAFRA                                                       |                                                                                                    | Home   Events & Courses   Membership   Logout               |
|-------------------------------------------------------------|----------------------------------------------------------------------------------------------------|-------------------------------------------------------------|
| BUILDING BONDS - CREATING MEMORIES                          | Home                                                                                                    |                                                             |
| 0 Points                                                    | We are continuously uppr<br>Regular maintenance and uWe apologise for any incomAfter successful login:<br>• Select "Events Registration"<br>• Select "SAFRA – All Locations"<br>• Select "SAFRA Soundbyte 2024"                                                                                                    | ch may temporarily disrupt our services during this period. |
| EVENTS & COURSES                                            | Get the new SAFRA app for con • Click on "REGISTER"                                                                                                    | newsletter. <b>Update now</b>                               |
| EVENTS REGISTRATION COURSES REGISTRATION                    | mySAFRA Account Terms Of Use                                                                                                    |                                                             |
| What would you like to book today?<br>Select Activity/Event |                                                                                                    |                                                             |
| CLUB * AII  EVENT * AII  REGISTER                           | Event       Stream of the stream of the stream | Edit your Preferences                                       |
|                                                             |                                                                                                    | Or select this thumbnail here                               |

#### Check your registration details

| EVENT INFORM                                                                                                    | ATION                                                                                                    |                                                                                                    | CONTACT DETAIL                                                                                                    | .S                   |                                                               |                  |
|----------------------------------------------------------------------------------------------------|----------------------------------------------------------------------------------------------------|----------------------------------------------------------------------------------------------------|----------------------------------------------------------------------------------------------------|----------------------|---------------------------------------------------------------|------------------|
| EVENT DESCRIPTION<br>SAFRA Soundby<br>Back again in 2024,<br>SimplyRetro@Clark<br>will keep you on you<br>Free flow drink<br>in town. Gather you<br>while soaking in the | N:<br><b>SAFRA Soundbyte</b> returns with an<br><b>ke Quay</b> ! Get ready for a night of li<br>ur feet, playing all your favorite Ma<br><b>s and food</b> will be available, so cor<br>r friends and indulge in a musical j<br>electric atmosphere of Clarke Qua | mplyRetro@Clarke Quay <b>f</b><br>exciting Mandopop Edition at<br>ve music with incredible <b>bands</b> and a DJ set that<br>ndopop hits.<br>me hungry and thirsty as you enjoy the best tune<br>ourney through your favorite Mandopop songs,<br>y. Join us now! | MEMBERSHIP:<br>NAME:<br>MEMBER ID:<br>EMAIL:<br>PHONE NUMBER:<br>ADDRESS TYPE:<br>BLOCK:<br>LEVEL:<br>UNIT:<br>STREET:<br>POSTAL CODE: | Sc<br>re<br>all      | roll down to<br>ad and check<br>details                       |                  |
| REMARKS:<br>Ticket holders mu                                                                                                    | st be 18 years old and above                                                                                                    |                                                                                                    | ACTIVITY/EVENT                                                                                                    | DETAILS              |                                                               |                  |
| Slots are limited                                                                                                    |                                                                                                    |                                                                                                    |                                                                                                    |                      |                                                               |                  |
| For more information CONTACT PERSON:                                                                                                    | ion, please visit: https://www.sa                                                                                                    | afra.sg/whats-on/safrasoundbyte2024                                                                                                    | CATEGORY:<br>NAME:<br>START DATE:<br>END DATE:                                                                                         | 51<br>(E<br>28<br>28 | YNC<br>M) SAFRA Soundbyte 2024: M<br>8-Nov-2024<br>8-Nov-2024 | andopop Edition  |
| For more informatio                                                                                                    | n or queries, please email to sync                                                                                                    | esana.sg                                                                                                    | Ensure that y                                                                                                    | ou are re            | egistering for th                                             | e correct event  |
| REGISTRATION                                                                                                    | DETAILS                                                                                                    |                                                                                                    |                                                                                                    |                      |                                                               |                  |
| SELECT?                                                                                                    |                                                                                                    | VENUE                                                                                                    | CAPACITY                                                                                                    | ALLOW                | ABLE AGE GROUP                                                | ALLOWABLE GENDER |

| SELECT? | CATEGORY NAME      | VENUE                     | CAPACITY | ALLOWABLE AGE GROUP        | ALLOWABLE GENDER |
|---------|--------------------|---------------------------|----------|----------------------------|------------------|
|         | Individual Tickets | SimplyRetro @ Clarke Quay | 260      | 28-Nov-1900 to 28-Nov-2006 | All Genders      |
|         | Sofa Seats (10pax) | SimplyRetro@ Clarke Quay  | 7        | 28-Nov-1900 to 28-Nov-2006 | All Genders      |

give permission to SAFRA to obtain/disclose your personal data from/to SAFRA for verification and administration of the Event. SAFRA reserves the right to revoke your registration(s) without refund, if the information given is found to be inaccurate or misleading.

agree to undertake to settle all debts incurred arising from this event and any of the SAFRA activities participated by you and/or any of your family members, including membership fees incurred by your spouse/child/children.

agree that we may contact you via mail, electronic mail, telephone (call, Whatsapp message or SMS-Text) or social medial platforms, to inform you for event administrative purpose (i.e. event follow ups, event administrative brief, event updates and information.

#### certify that I have read and understood the above Terms and Conditions.

#### Read the T&Cs and tick the box to agree.

ADDITIONAL ITEMS

NAME QUANTITY AVAILABLE SELECT?  $\checkmark$ (EM) SAFRA Soundbyte 2024 - Addtional Tickets 350 1 Indicate the number of additional Every user account is restricted to a single tickets you required. registration (min. 1 ticket). If additional tickets is required, please include them in the same registration (under +Additional Items). ITEMS DESCRIPTION AMOUNT CHARGE TYPE Registration Fee Individual Tickets \$90.00 per registration \$90.00 Purchase Fee (EM) SAFRA Soundbyte 2024 - Addtional Tickets \$90.00 per booking \$90.00 Registration Admin Fee (EM) SAFRA Soundbyte 2024: Mandopop Edition 0.00% on \$180.00 \$0.00 Total \$180.00 Click to Create Registration and proceed to next page to CANCEL REGISTER Check Out your Shopping Cart.

| Cheo                                                                                                    | :kout                                                                                                    |                |               |                    |                                      |                                            |
|----------------------------------------------------------------------------------------------------|----------------------------------------------------------------------------------------------------|----------------|---------------|--------------------|--------------------------------------|--------------------------------------------|
| S/N                                                                                                    | DESCRIPTION                                                                                                    | QUANTITY       | UNIT PRICE    | NET AMOUNT         | PROMO CODE                           | REMOVE                                     |
| 1                                                                                                    | Activity - (EM) SAFRA Soundbyte 2024: Mandopop Edition<br>Individual Tickets<br>Registration Fee (Ref No:)AER-2410-00591<br>28-Nov-2024 | 1              | \$90.00       | \$90.00            |                                      | x                                          |
| 2                                                                                                    | Activity - (EM) SAFRA Soundbyte 2024: Mandopop Edition<br>-<br>Purchase Fee (Ref No:)AER-2410-00591<br>28-Nov-2024                      | 1              | \$90.00       | \$90.00            |                                      | x                                          |
| 3                                                                                                    | Activity - (EM) SAFRA Soundbyte 2024: Mandopop Edition<br>-<br>Registration Admin Fee (Ref No:)AER-2410-00591<br>-<br>28-Nov-2024       | 1              | \$0.00        | \$0.00             | In you<br>Confirr<br>of the<br>autom | r Shoppi<br>m to pro<br>page an<br>ated em |
| Please visit www.safra.sg/coronavirus for the latest updates on the precautionary measures at SAFRA. Members and guest who do<br>not meet entry requirements will be denied entry into the club.<br>Note: All bookings/items shall be released or removed, should there be no successful payment received after 20 minutes upon<br>clicking on [CONFIRM] and/or [CHECK OUT]. |                                                                                                    |                |               |                    |                                      |                                            |
| ente                                                                                                    | ering into this transaction with authorisation and/or und                                                                               | er supervision | from a parent | or a legal guardia | (18) years of age,<br>n.             | , but i am                                 |
|                                                                                                    | ADD INSTANT REDEMPTION                                                                                                    | onfirmed       | l that you    | u are abov         | e 18 and                             | tick the                                   |
|                                                                                                    |                                                                                                    |                |               |                    |                                      |                                            |

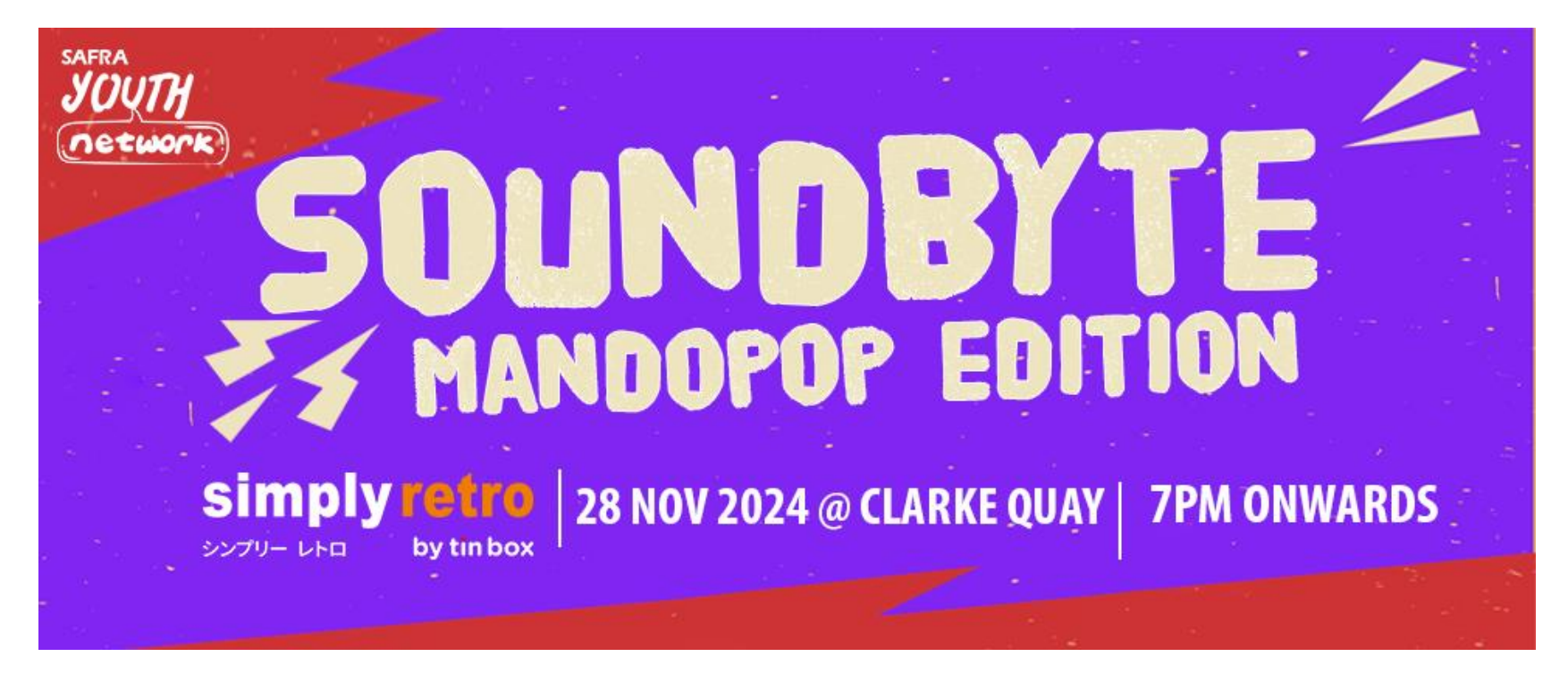

# SAFRA SOUNDBYTE 2024

Using SAFRA app.

### Go to mSAFRA app on your mobile

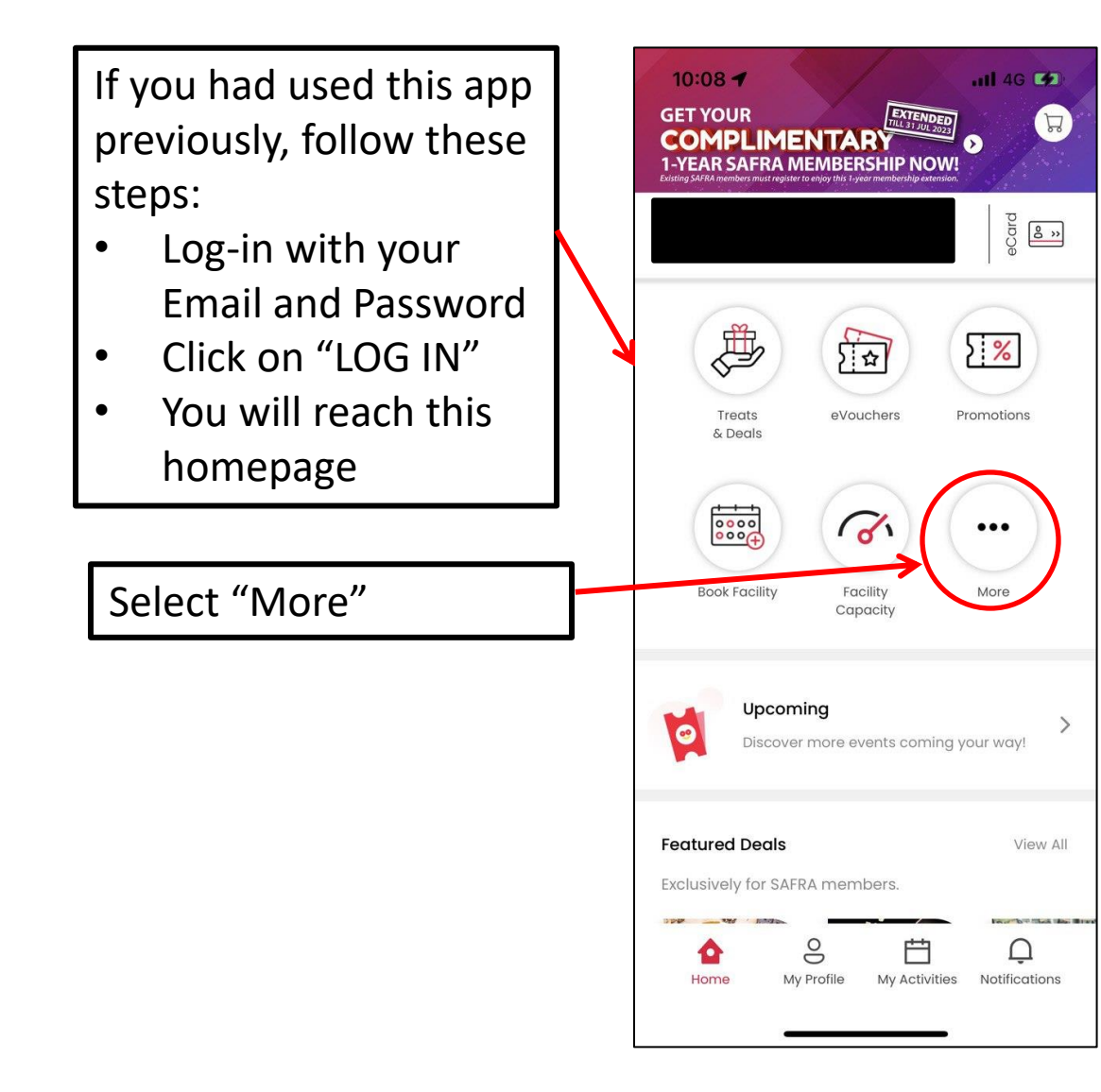

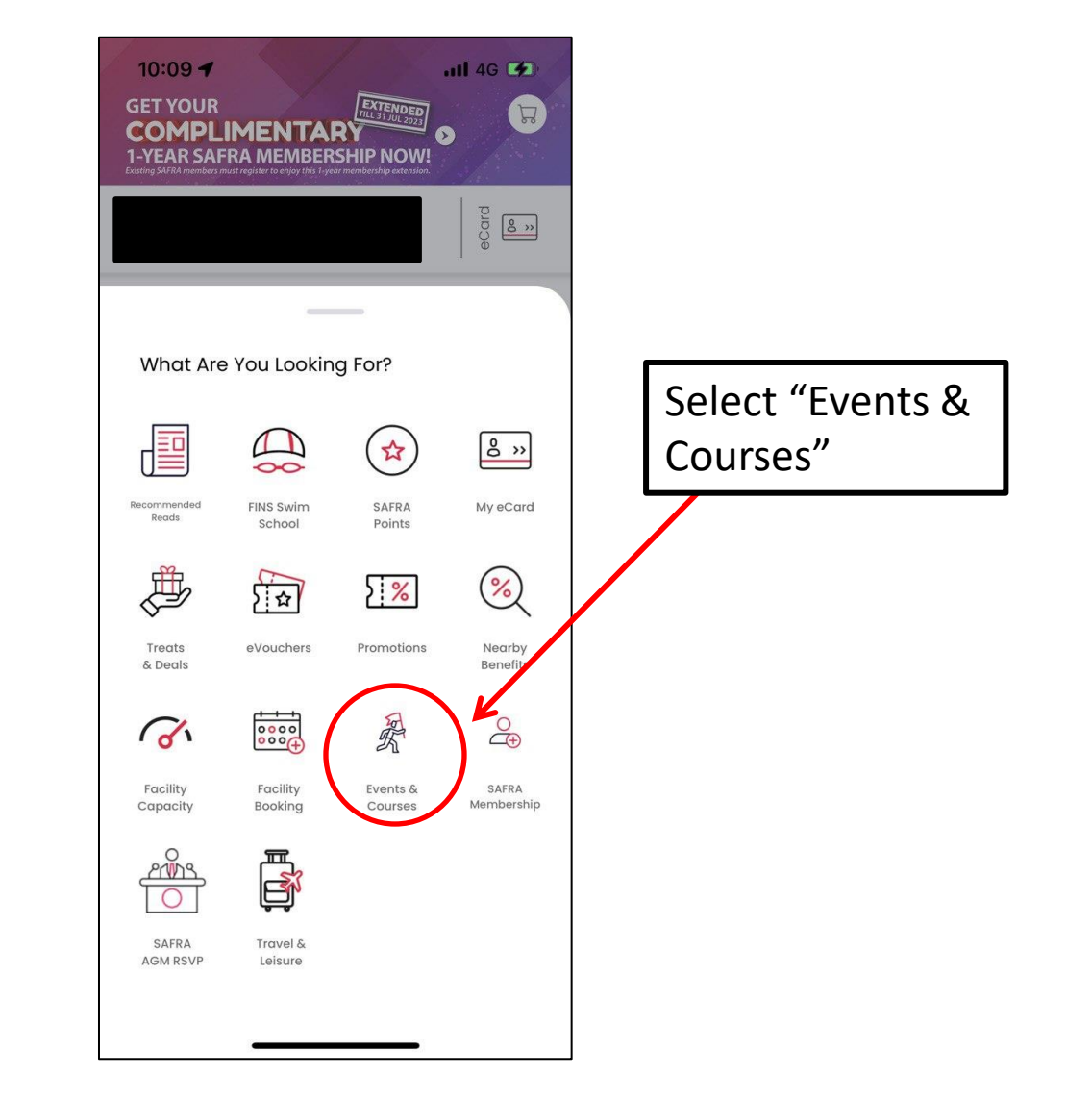

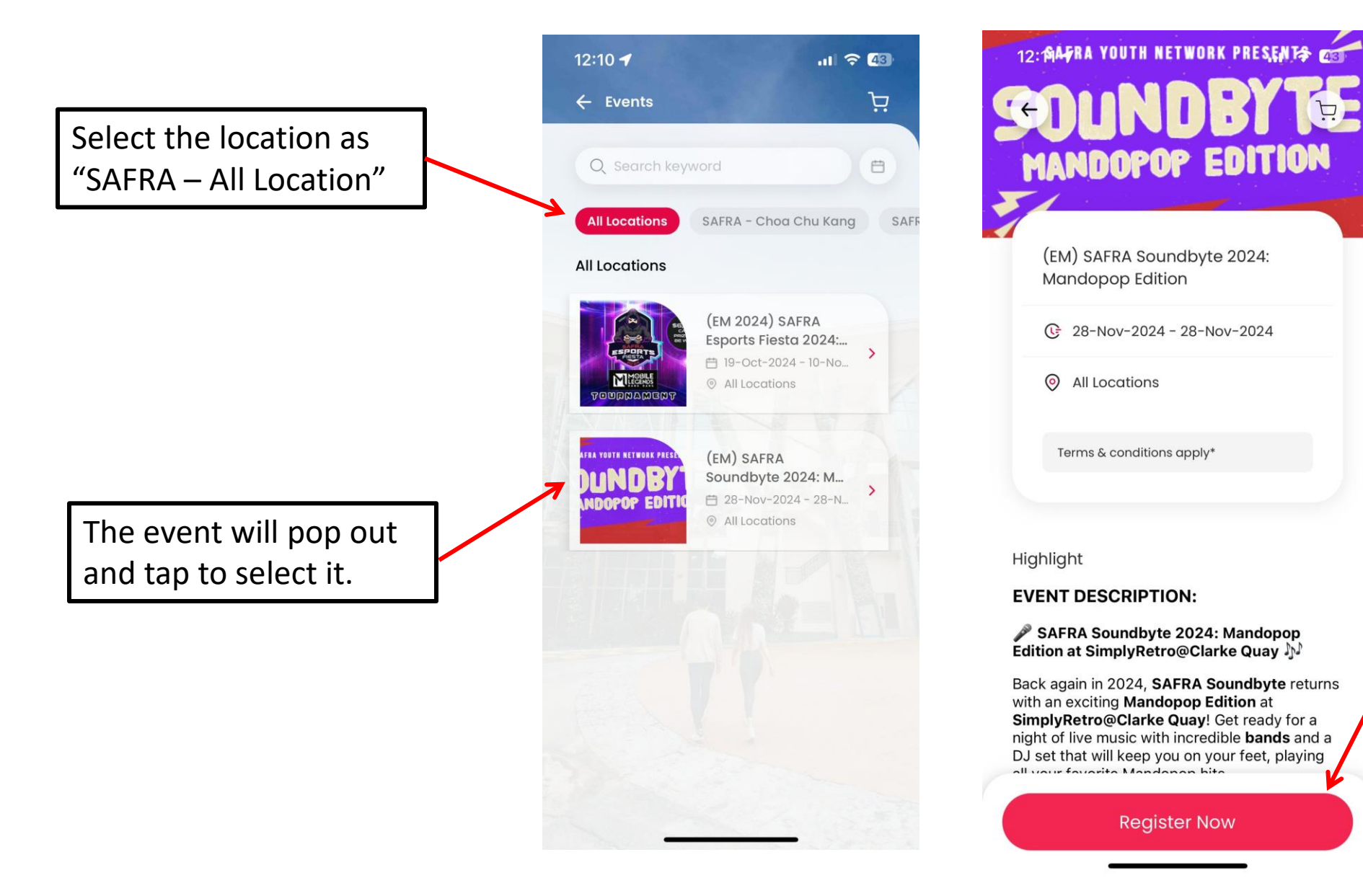

Ensure it is the correct event and tap on "Register Now"

Every user account is restricted to a single registration (min. 1 ticket). If additional tickets is required, please include them in the same registration (under +Additional Items).

Tap on the your preferred choice, individual tickets or sofa seats

And select "+ Add

Items Row

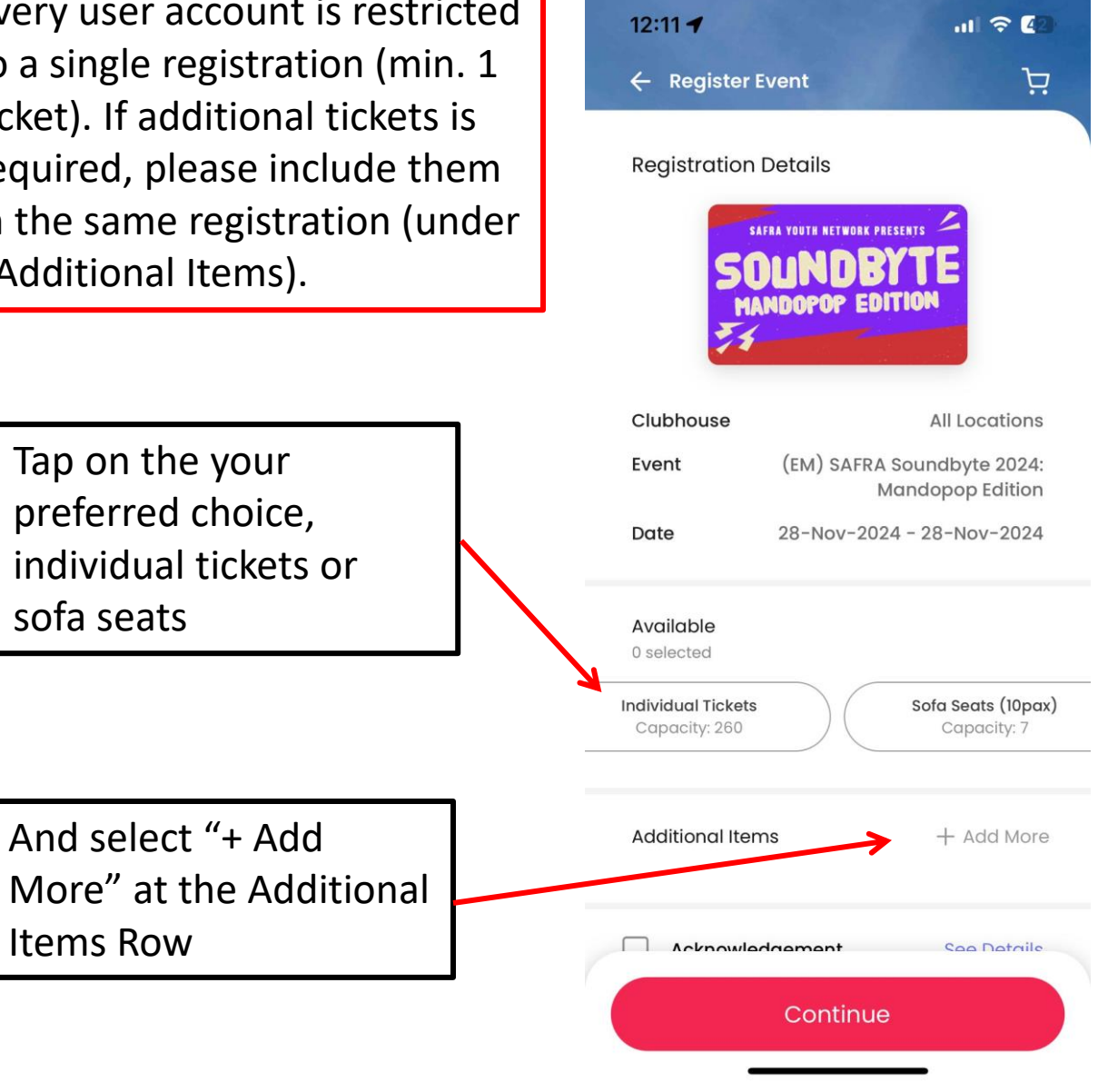

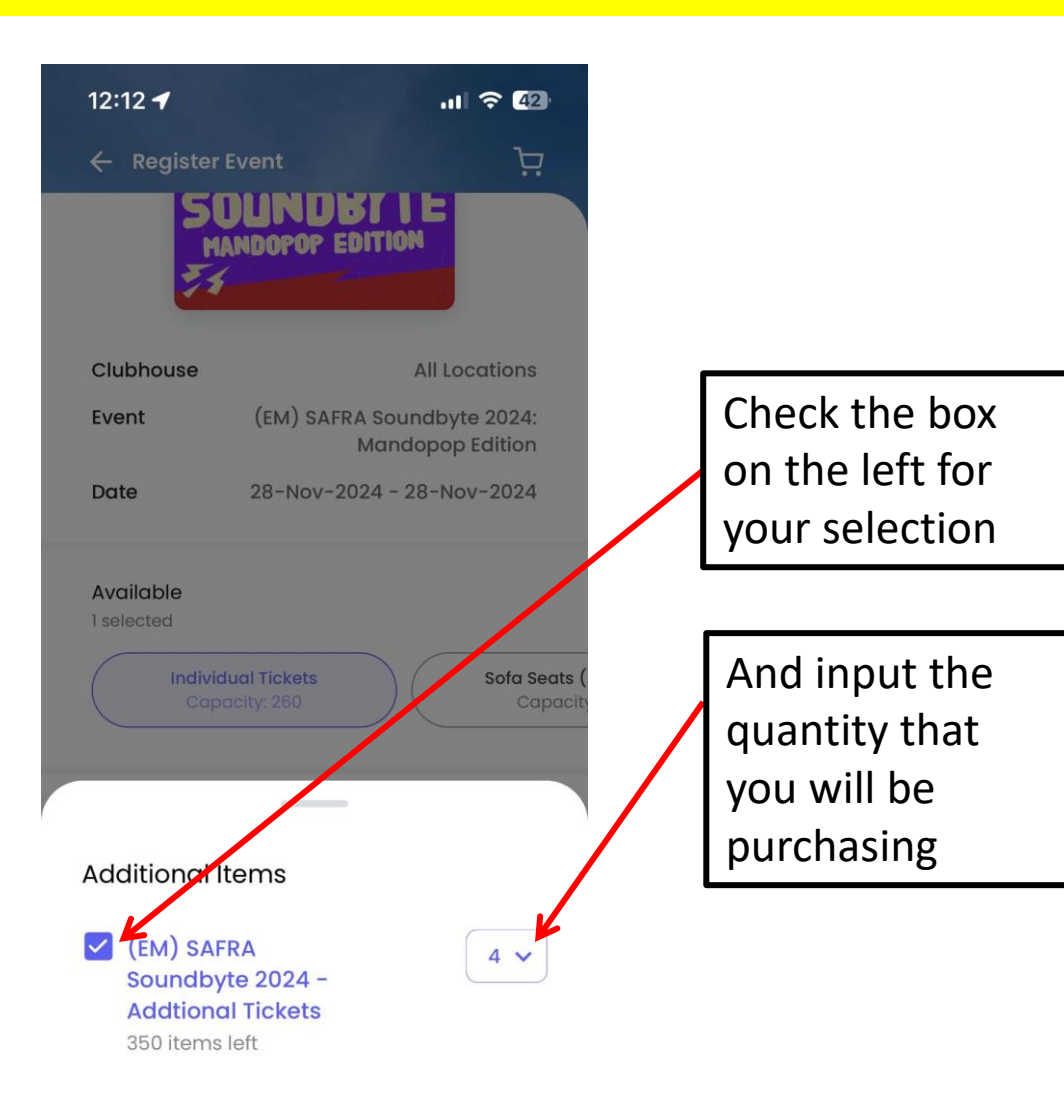

Done

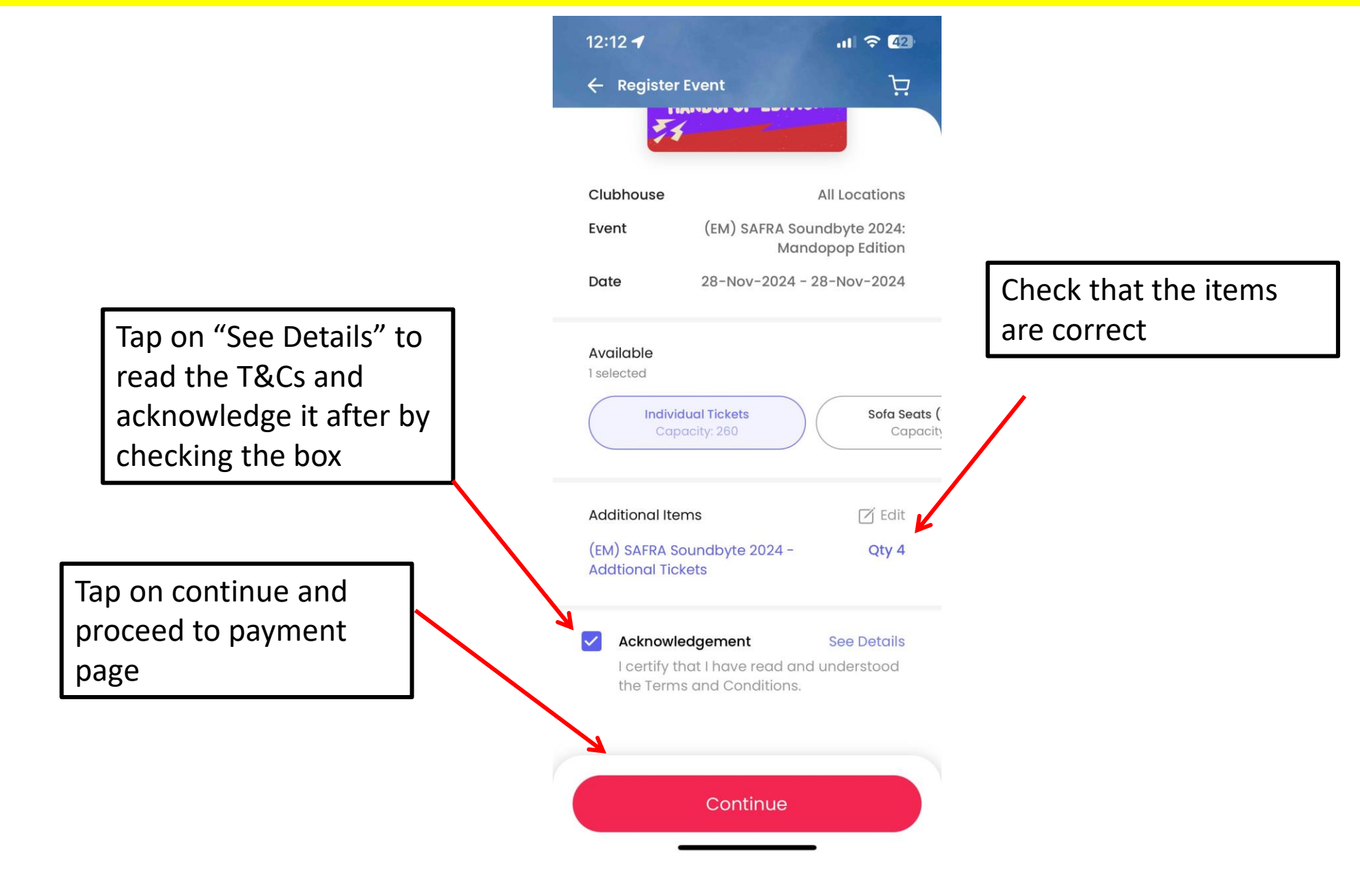

Should you face any difficulties, please provide screenshots of the error and email us at <u>sync@safra.sg</u>

Thank you!